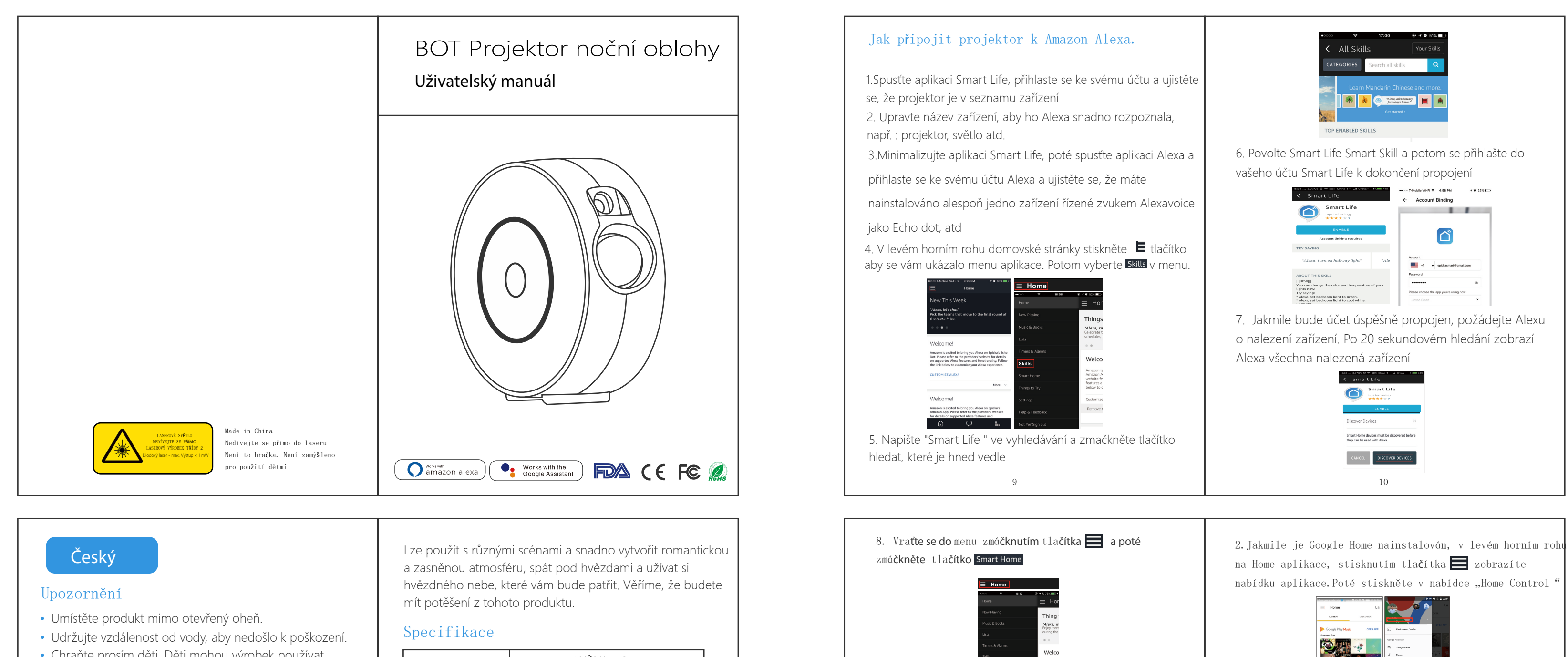

-2 -

2.Připojte napájecí zdroj k dostupnému elektrické zásuvce.

1. Stáhněte Smart Life z 🖆 Grandsdon the nebo 🅨 Google play

Aplikace pro iOS nebo Android. Po stažení aplikace

číslo nebo e-mail, podle toho s čím se cítíte pohodlně

a vyberte zemi, ve které žijete. Pokud používáte telefon

Stáhněte nebo naskenujte QR kód a nainstalujte Smart Life

budete požádáni o registraci zařízení. Zadejte svoje telefonní

Před použitím

Projektor no**ční oblohy** x1

1.Odstraňte ochrannou fólii z laseru.

Jak připojit zařízeník Wifi síti?

obdržíte text s registračním kódem.

Pokud zvolíte e-mail, potom si vytvoříte heslo.

U**ž**ivatelská manuál x1

3.Připojte zařízení k WIFI.

Vnitřní obal:

1,8 m kabel x1

Adaptér x1

Jak za**čít**?

| nod doblodom dosnělých                                                                                                    | Power Input            | 100 <sup>-</sup> 240V AC                       |
|----------------------------------------------------------------------------------------------------|------------------------|------------------------------------------------|
| <ul> <li>Pokud je to pebezpečné, okamžitě wpněte papájení</li> </ul>                                                          | Power Output           | <1 mW per beamlet                              |
|                                                                                                    | Classification of lase | ers Class 2                                    |
| <ul> <li>Produkt používejte v souladu s pokyny.</li> </ul>                                                                    | Work Temperature       | 14°F <sup>~</sup> 95°F (−10 <sup>~</sup> 40°C) |
| <ul> <li>Nedívejte se přímo na laserové světlo, aby nedošlo k<br/>poškození vaších oči.</li> </ul>                            | Wireless Type          | WiFi 2.4G 1T1R                                 |
| <ul> <li>Nemiřte světlem na oblohu do 10 námořních</li> </ul>                                                                 | Laser color            | Green, 515-520nm                               |
| mil (18,5 km) od letiště.                                                                                                    | Nebula color           | Colorful, 450nm                                |
| <ul> <li>Nerozebirejte a nesestavujte sami.</li> <li>Deuze pre vreitžní použití (funguia léne v trzevém prestředů)</li> </ul> | Shell Material         | Flame Retarding VO Class ABS                   |
| Pouze pro vnitrni pouziti. (runguje iepe v trnavem prostredi)                                                                 | Application            | Indoor(Home/Cafe/Bar/motor homes)              |
| Uvod                                                                                                    | Certificate            | FDA, FCC, CE, ROHS                             |
| cnytry projektor nochi obiony je zabavne elektronicke zarizeni<br>schopné promítat hvězdnou oblohu na váš strop a okolní zeď  | Control by             | Amazon Alexa, Google Home, APP                 |
| Plovoucí mraky, které mají spoustu barev, a tisíce                                                                            | Timing                 | Flexible timing                                |
| hvězd vyplňujících strop vám poskytnou krásný vizuální                                                                        | Dimensions(cm)         | 16.2L*6.8W*16.2H                               |
| zážitek Mléčné dráhy a mlhoviny galaxie ve vašem pokoji.                                                                      | Net Weight             | 0. 5KG                                         |
|                                                                                                    | Power cord length      | 1.8m                                           |

Části přístroje Laserové světlo Světlo projektoru

-1 -

③ Tlačítko na přepínání scén Stiskněte jednou tlačítko: Zapněte Dvakrát stiskněte tlačítko: Laser + modré světlo Stiskněte třikrát tlačítko: Laser + červené světlo Stiskněte tlačítko počtvrté: Laser + zelené světlo Stiskněte tlačítko popáté: Laser + barevné světlo Stiskněte tlačítko pošesté: Pouze laser Sedmé stisknutí tlačítka: Vypnout -3 -

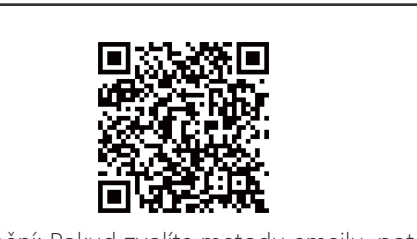

Upozornění: Pokud zvolíte metodu emailu, potom nebudete potřebovat registrační kód. Vezměte prosím na vědomí: existují dva režimy konfigurace (QuickMode/Bluetooth Mode), které si můžete vybrat jak přidat zařízení do aplikace. Doporučen je QuickMode.

#### Quick Mode nastavení(bě**žné**)

1. Ujistěte se, žeje spuštěno nastavení rychlého režimu: Kontrolka rychle bliká modrou barvou (dvakrát za sekundu). Pokud bliká pomalu modře (jednou za 3 sekundy), stiskněte podržte tlačítko napájení na projektoru po dobu 6 sekund, dokud kontrolka nezačne rychle blikat. 2. Klepněte na ikonu "+" vpravo nahoře mobilní aplikace a vyberte libovolné zařízení a zadejte "Add Device".

-5-

| 1:22 -#  | at 🕈 💷 | 11:22 4                                               |                       |                                   | al 9 🖬 i              |
|----------|--------|-------------------------------------------------------|-----------------------|-----------------------------------|-----------------------|
| 2        | ۵ 😋    | <                                                     | Add Manually          | Auto Scan                         | Ξ                     |
|          |        | Electrician                                           |                       |                                   |                       |
|          |        | Lighting                                              | V.                    | Socket                            | ¥.                    |
|          |        | Appliances                                            | Secled (AI-PD         | Secleri<br>(Zigleri)              | Secleri<br>(Referit)  |
| No devic | 009    | Small Home<br>Appliances                              | ¥                     | ¥                                 |                       |
| Add Dev  | rice   | Kitchen<br>Appliances                                 | Sadet<br>Mi           | Salet (alter)                     | Carning Seon          |
|          |        | Security<br>& Sensors                                 |                       | Power Strip                       |                       |
|          |        | Exercise<br>& Health                                  | * 99                  | * 22                              | + 1212                |
|          |        | Video<br>Surveillance                                 | Power Strip(W-<br>P0  | Power Ship<br>(Ziglan)            | Power Strip<br>Othero |
|          |        | Gatennay<br>Control                                   |                       | Switch                            |                       |
|          |        | Others                                                |                       |                                   |                       |
|          |        |                                                       | Switch (WI-Fi)        | Seitch<br>Gigheol                 | Switch<br>(SPRD)      |
|          |        | Video<br>Surveillance<br>Gatemay<br>Control<br>Others | Power Stration-<br>Po | Power Strip<br>(Dylane)<br>Switch | Power Sinte<br>Others |
|          |        |                                                       |                       | (cano)                            | 04460                 |

Nezapomeňte spustit rychlé blikání

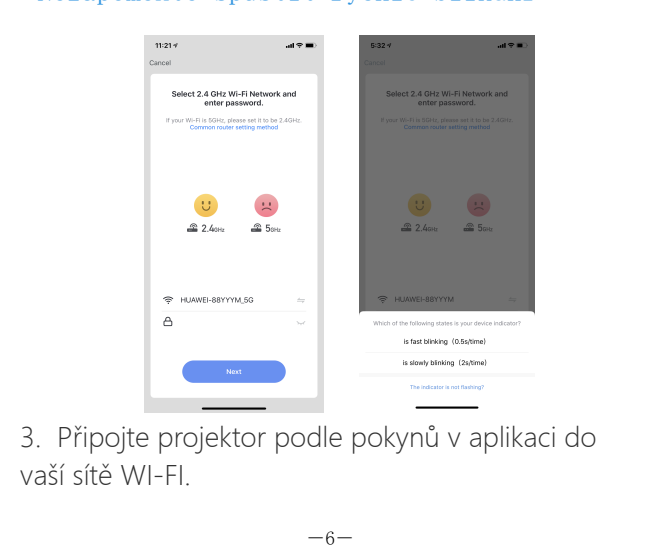

Na stránce Smart Home můžete seskupit svá zařízení podle různých kategorií. Vaše aplikace Smart Life byla propojena s Alexou. Nyní můžete ovládat svůjprojektor pomocí Alexa

| •••••• T-Mobile W-Pi + 11:09 PM<br>Smart Home | <ul> <li>✓ Ø 715 ■D</li> </ul>                                                                                                    |
|-----------------------------------------------|----------------------------------------------------------------------------------------------------|
| Groups                                        | >                                                                                                    |
| Devices                                       | >                                                                                                    |
| Scenes                                        | >                                                                                                    |
| Configure Smart Home                          |                                                                                                    |
| Smart Home Skills                             | >                                                                                                    |
| ektor k Goo                                   | ogle Home?                                                                                                    |
|                                               | ••                                                                                                    |
|                                               | Smart Horee<br>Smart Horee<br>Smart |

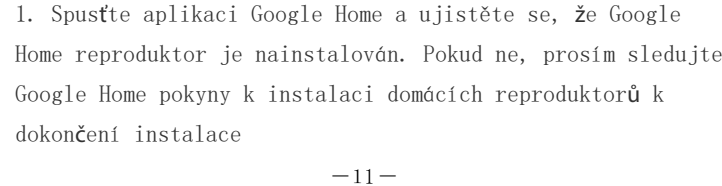

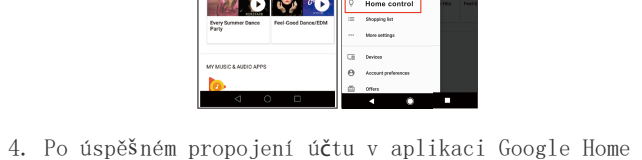

můžete vidět všechna chytrá zařízení z vašeho Smart Life aplikace. Každému zařízení můžete přiřadit místnost. 5. Teď můžete svoje chytrá zařízení ovládat pomocí Google Home. O Google, turn on/off wall light Ok Google, set bedroom light to red Assign rooms wall light Tap to assign room You're all set!
 y saying these things to the Goog selectant to control your amart hon devices. Brighten the lights Turn off the lamp Tam on the lights in the living room GOT IT -12 -

# Nejčastější dotazy

1.Co mám dělat, když nemohu vypnout nebo zapno projektor no**ční oblohy**? ----Ujistěte se, že máte mobilní telefon a projektor připojen ke stejnému WI-FI připojení.

## 2. Co mám dělat pokud nastavení připojení selže?

---Zkontrolujte,jestli je projektor zapnutý; Zkontrolujte, zda je dostupná WI-FI sí**ťs** frekvencí 2,4 GHz; Zkontrolujte své připojení k internetu, zda funguje správně.

3. Jak mohu sdílet zařízení s rodinou?

----Zapněte aplikaci Smart Life, vyberte "profile" > "Devices Sharing" potom "Sent" vyberte "Add Sharing" nyní můžete sdílet se svými členy rodiny.

### 4.Lze tuto aplikaci použít na jakémkoli typu telefonu? Z jaké dálky to mohu ovládat?

Ano, aplikace může fungovatjak na android, tak na iOS. Po připojení k internetu již není vzdálenost omezena. -13 -

# 5. Mohu ovládat zařízení pomocí připojení 2G / 3G / 4G?

---Zařízení projektoru musí být zaregistrováno nejprve v síti WI-FI, až budete úspěšně připojeno, pak zařízení projektoru může být ovládáno vaším chytrým telefonem s 2G / 3G / 4G sítí.

6. Může zařízení způsobit požár nebo jiné nebezpečí pokud bude zapnuto celou noc? ---Ne, je bezpečné mít zařízení zapnuté celou noc.

7. Mohu u projektoru upravit jas? ---Ano, v aplikaci můžete upravit jas.

#### 8. Poškozuje přímé laserové světlo zrak?

---Ano, nedívejte se přímo do laseru.. 9. Pokud se promítá na strop, jaká je největší šířka a výška promítaného obrazu? ---To záleží na výšce místnosti a vzdálenosti projektoru od stěny. -14 -

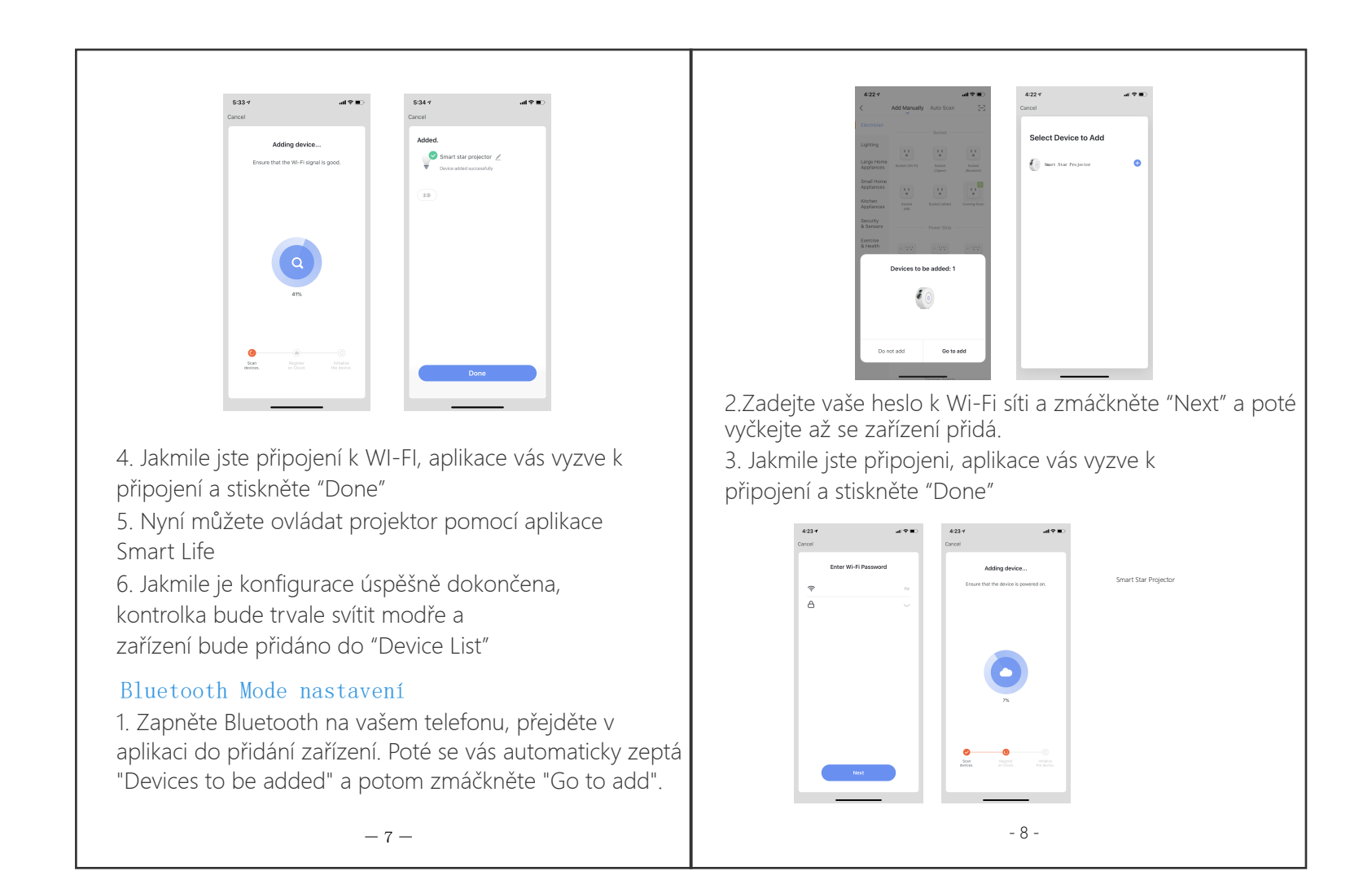